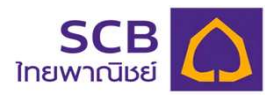

# บมจ.ธนาคารไทยพาณิชย์ ( เลขที่บัญชี : 049-3-14466-7 )

| การซำระเงินผ่านตู้ ATM                                                    | การชำระเงินผ่าน Internet Banking                                            |
|---------------------------------------------------------------------------|-----------------------------------------------------------------------------|
| 1. สอดบัตร ATM และกดรหัสประจำตัว 4 หลัก                                   | 1. เข้าเว็บไซต์ https://www.scbeasy.com/ และทำการ Log-in เช้าสู่ระบบ        |
| 2. เลือก " เติมเงิน/ชำระเงิน/บาร์โค้ด "                                   | 2. เลือก ชำระเงิน                                                           |
| 3. เลือก " ชำระเงิน "                                                     | 3. เลือก ชำระเงินและ e-Bill และเลือก ผู้รับชำระ และกด Add from Biller Group |
| 4. เลือก " ชำระเงินเข้าบริษัทอื่น ๆ "                                     | 4. เลือก ค่าซื้อหลักทรัพย์และหน่วยลงทุน                                     |
| 5. เลือก ประเภทบัญชีของท่านที่จะชำระเงิน                                  | 5. กด Search ค้นหา และเลือก บริษัทหลักทรัพย์ ทรีนีตี้ จำกัด เพื่อลูกค้า     |
| 6. ระบุ เลขที่บัญชี เป็น 0493144667 และกดปุ่ม " ถูกต้อง "                 | เลขที่บัญชี 049-3-14466-7 และกดเครื่องหมายบวก ( + )                         |
| 7. ระบุ customer no. เป็น เลขที่บัตรประชาชน 13 หลัก และกดปุ่ม " ถูกต้อง " | 6. ระบุ ชื่อเรียก และ ชื่อ-นามสกุล                                          |
| 8. ระบุ reference no. เป็น เลขทีบัญชีซื้อขายหลักทรัพย์ 8 หลัก หรือ        | ระบุ หมายเลขลูกค้า เป็น เลขบัตรประชาชน 13 หลัก                              |
| เลขที่บัญชีอนุพันธ์ 11 หลัก และกดปุ่ม " ถูกต้อง "                         | ระบุ หมายเลขอ้างอิง เป็น เลขที่บัญชีซื้อขายหลักทรัพย์ 8 หลัก                |
| 9. ระบุ จำนวนเงินที่ต้องการ และกดปุ่ม " ถูกต้อง "                         | หรือเลขที่บัญชีอนุพันธ์ 11 หลัก และ กด Add                                  |
| 10. ตรวจสอบข้อมูล และ กดปุ่ม " ยืนยัน " การทำรายการ                       | 7. เลือก หมายเลขโทรศัพท์ที่ต้องการรับ OTP และกด Confirm                     |
| 11. ระบบยืนยัน การทำรายการเรียบร้อยแล้ว                                   | 8. ระบุ รหัส OTP ที่ได้รับทางข้อความ และกด Activate                         |
|                                                                           | 9. เลือกเมนู ค่าสินค้าและบริการ                                             |
|                                                                           | 10. เลือก บัญชีของลูกค้าที่จะชำระเงิน                                       |
|                                                                           | เลือก บัญชีผู้ให้บริการ เป็น TRINITY -บริษัทหลักทรัพย์ ทรีนีตี้ จำกัด       |
|                                                                           | : หมายเลขบัญชี (049-3-14466-7)  ระบุ จำนวนเงิน และ กด Next                  |
|                                                                           | 11. เลือก หมายเลขโทรศัพท์ที่ต้องการรับ OTP และกด Next                       |
|                                                                           | 12. ระบุ รหัส OTP ที่ได้รับทางข้อความ และ กด Confirm                        |
|                                                                           | 13. ระบบยืนยันการทำรายการสำเร็จ                                             |
|                                                                           |                                                                             |

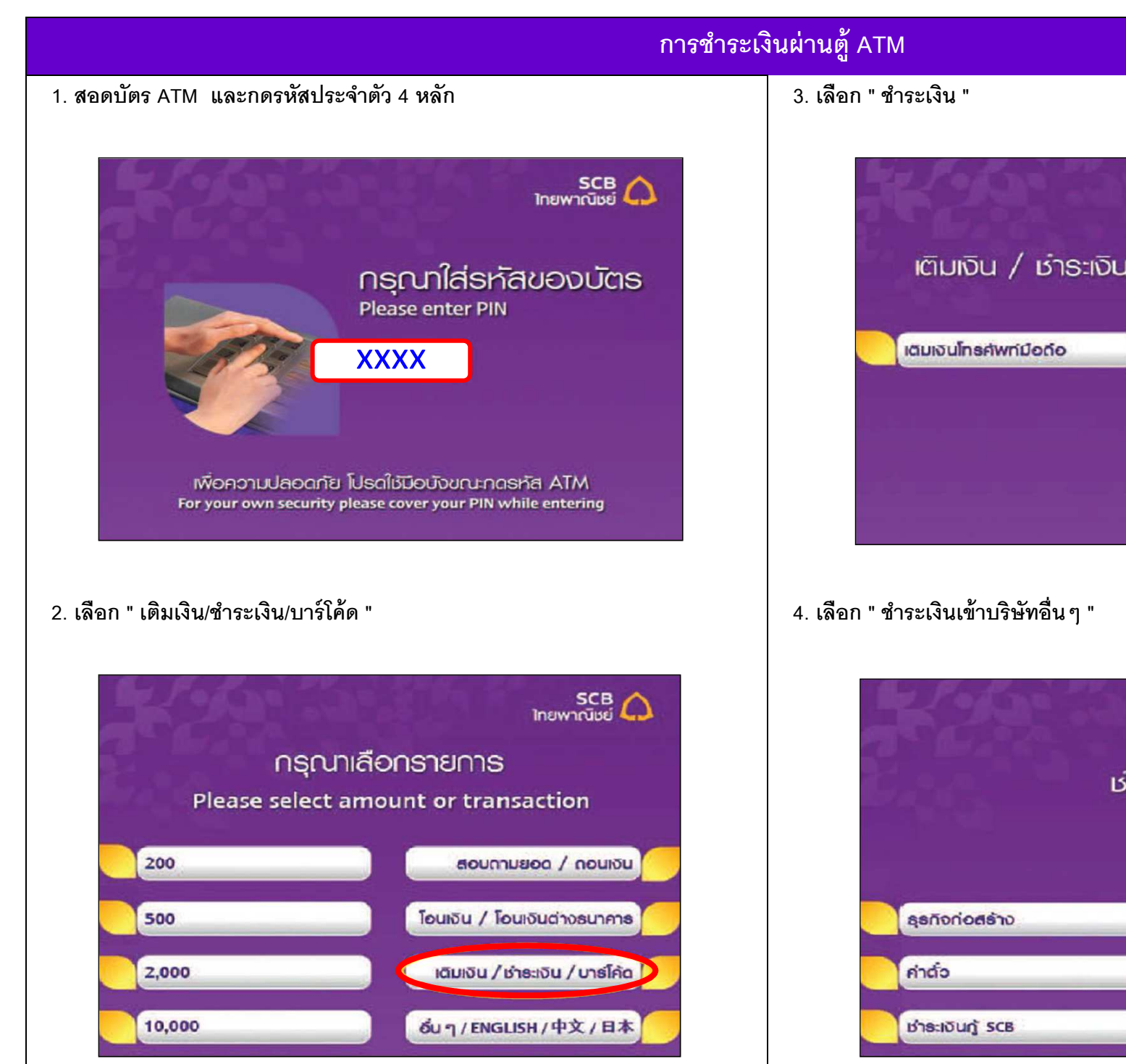

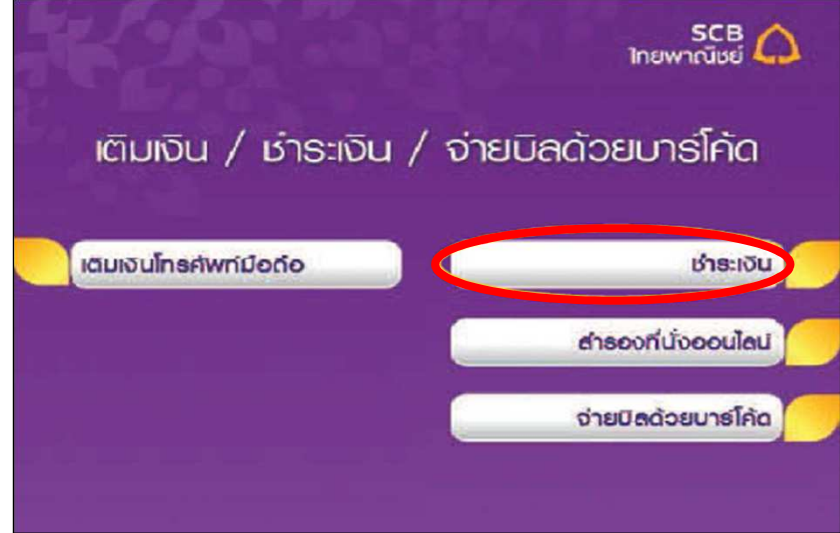

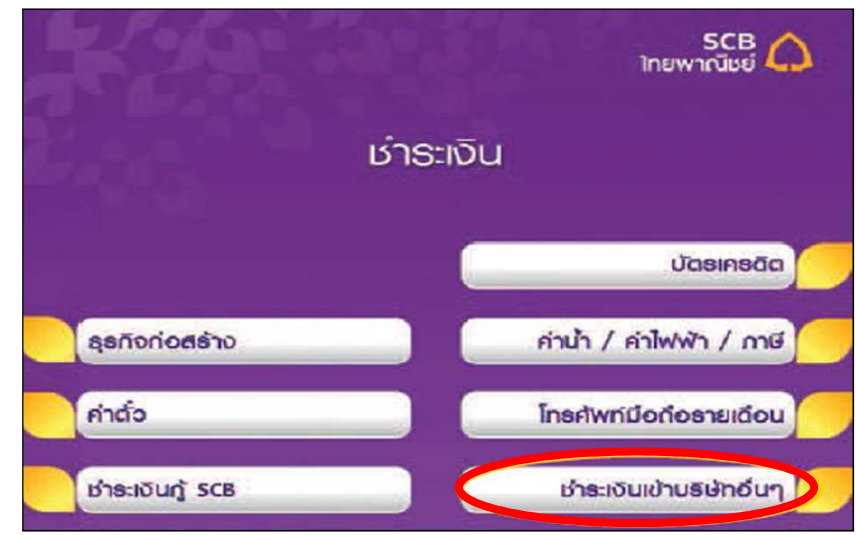

# การชำระเงินผ่านตู้ ATM

### 5. เลือก ประเภทบัญชีของท่านที่จะชำระเงิน

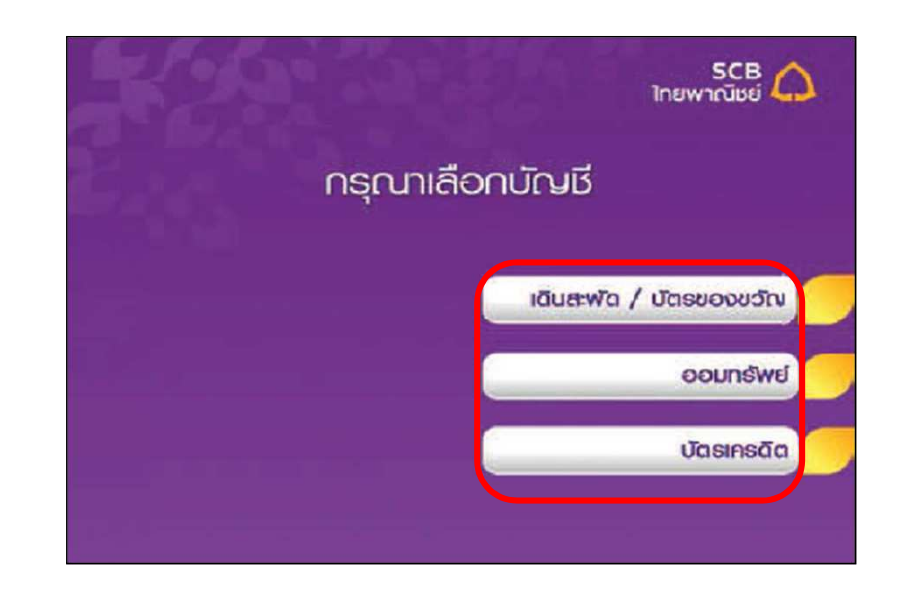

6. ระบุ เลขที่บัญชี เป็น 0493144667 และกดปุ่ม " ถูกต้อง "

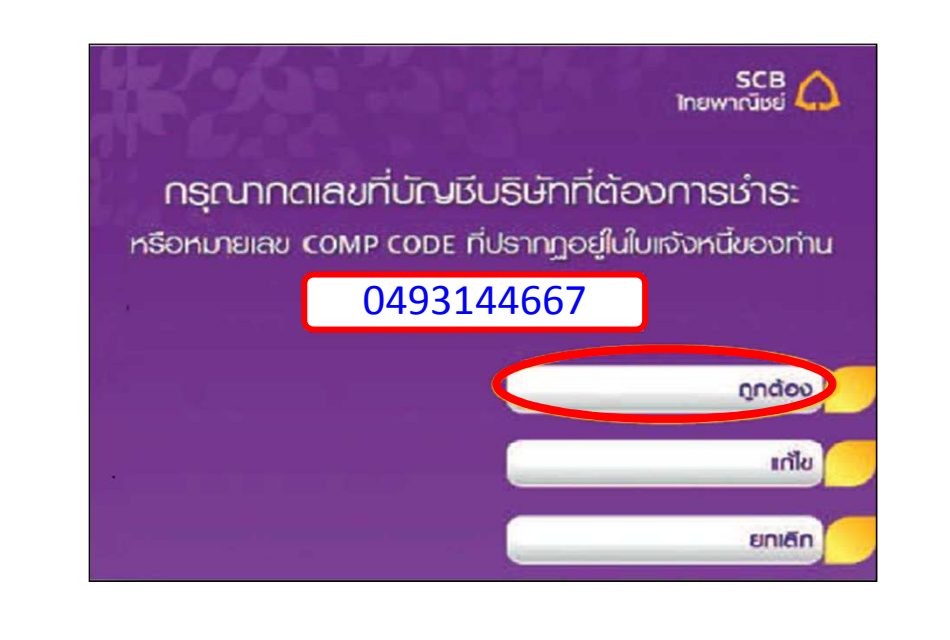

7. ระบุ customer no. เป็น เลขที่บัตรประชาชน 13 หลัก และกดปุ่ม " ถูกต้อง "

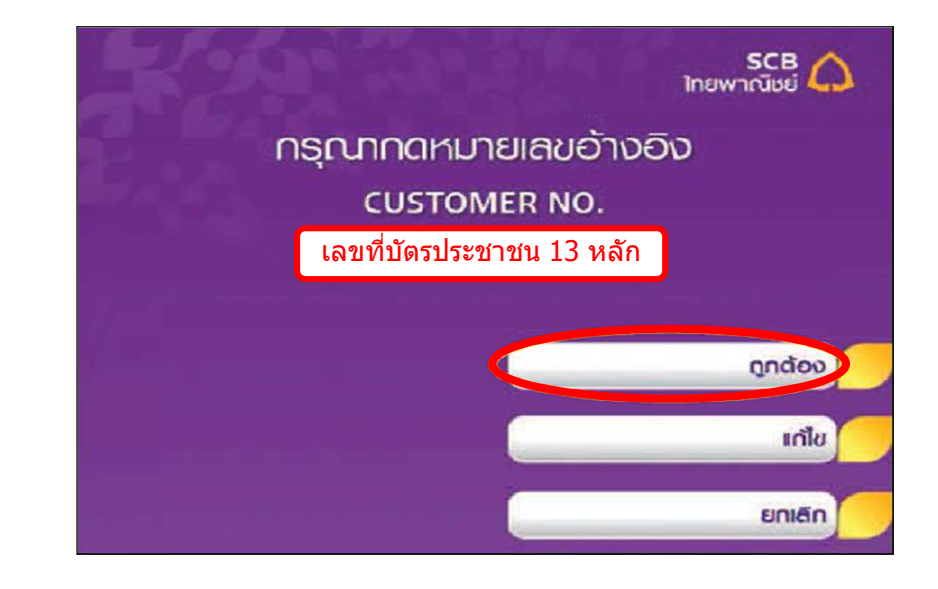

8. ระบุ reference no. เป็น เลขทีบัญชีซื้อขายหลักทรัพย์ 8 หลัก หรือ เลขที่บัญชีอนุพันธ์ 11 หลัก และกดปุ่ม " ถูกต้อง "

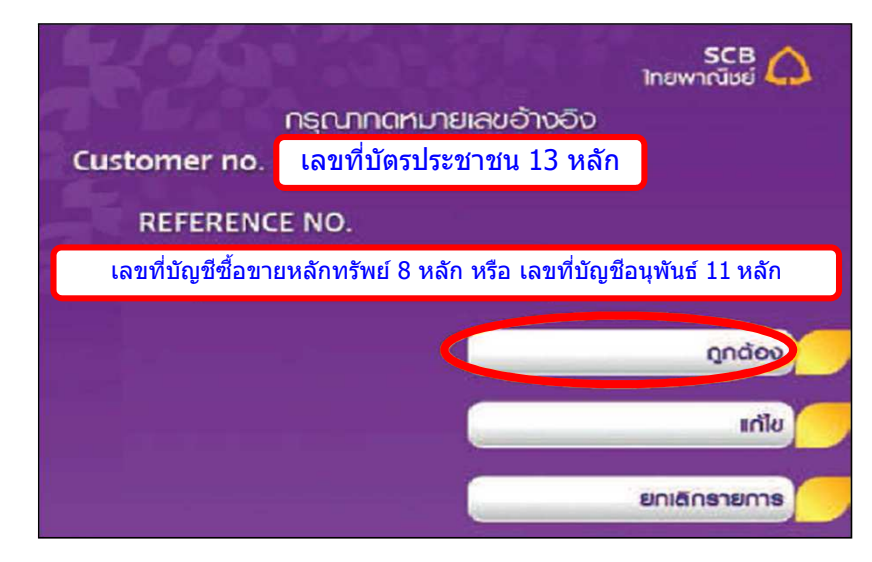

# การชำระเงินผ่านตู้ ATM

# 9. ระบุ จำนวนเงินที่ต้องการ และกดปุ่ม " ถูกต้อง "

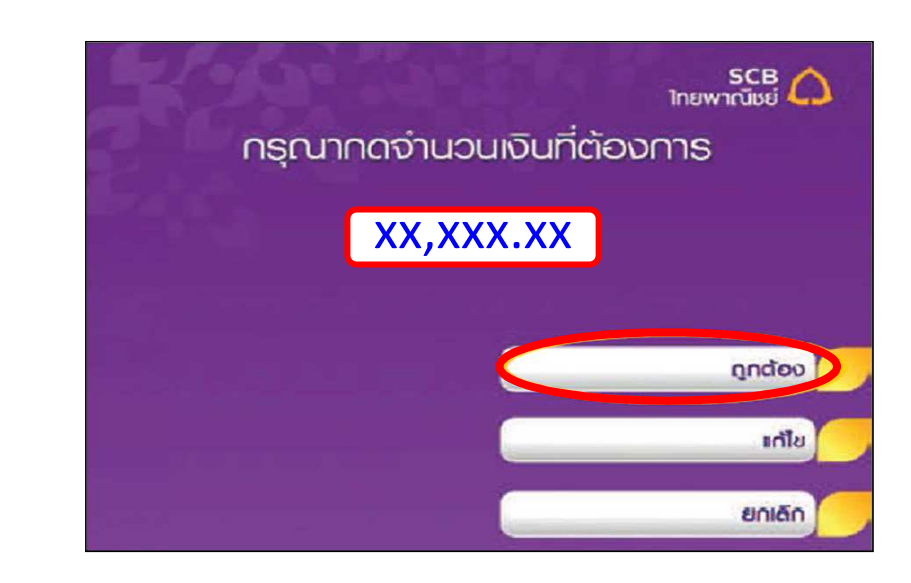

### 10. ตรวจสอบข้อมูล และ กดปุ่ม " ยืนยัน " การทำรายการ

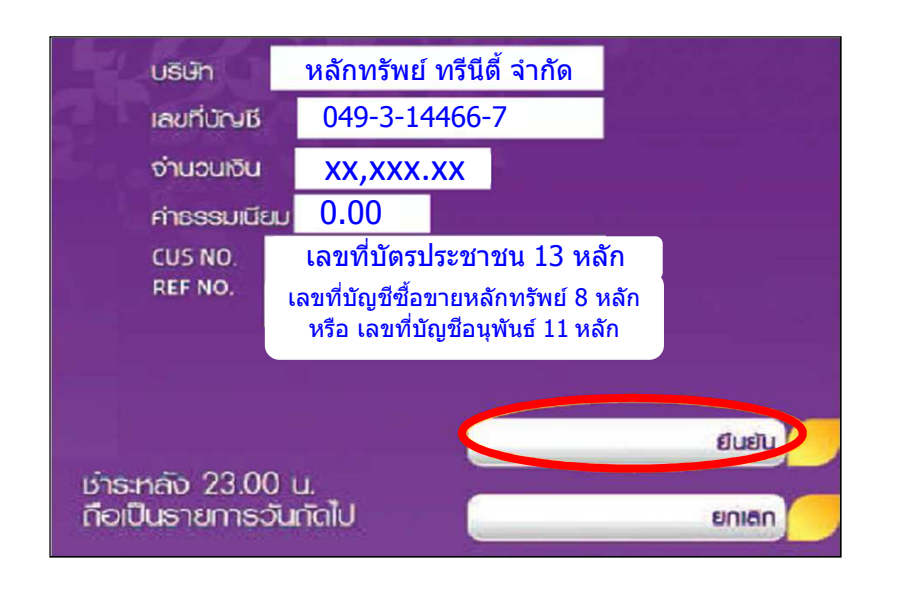

### 11. ระบบยืนยัน การทำรายการเรียบร้อยแล้ว

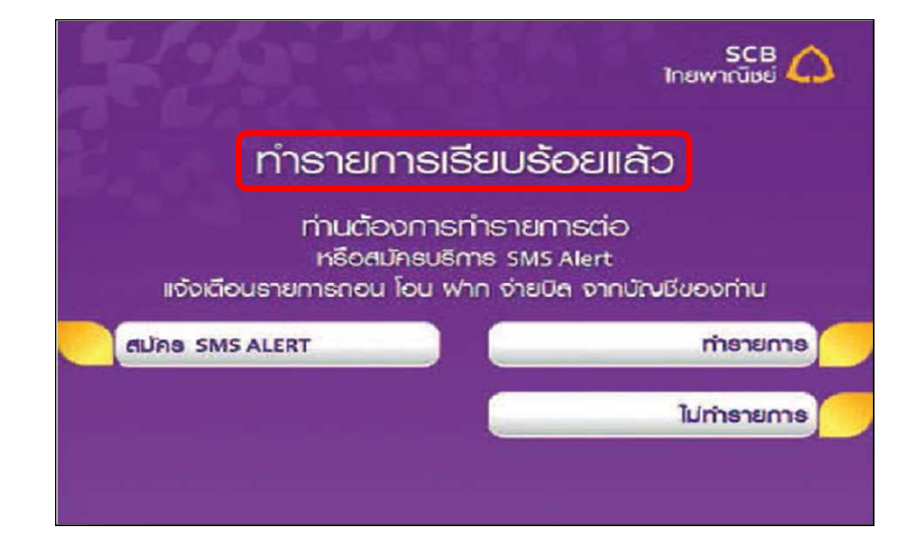

### การชำระเงินผ่าน Internet Banking

1. เข้าเว็บไซต์ https://www.scbeasy.com/ และทำการ Log-in เช้าสู่ระบบ

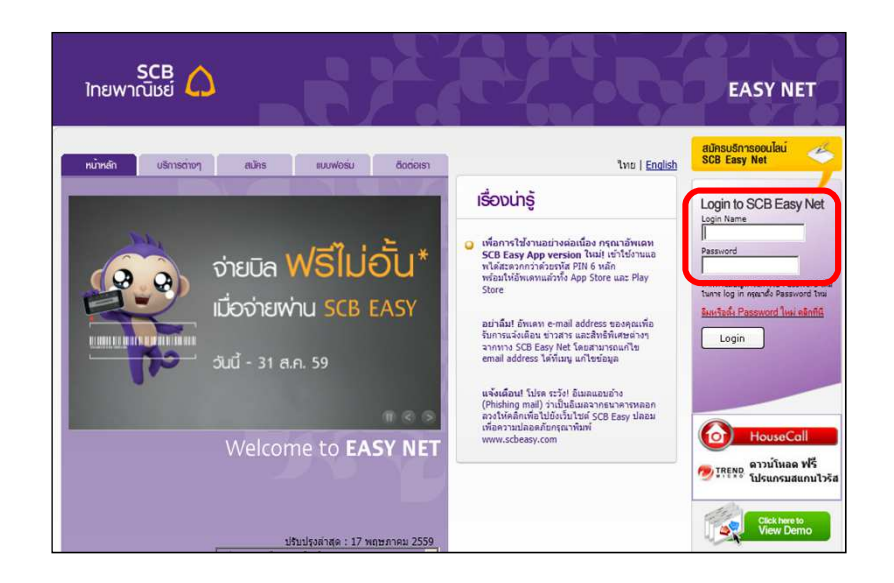

#### 2. เลือก ชำระเงิน

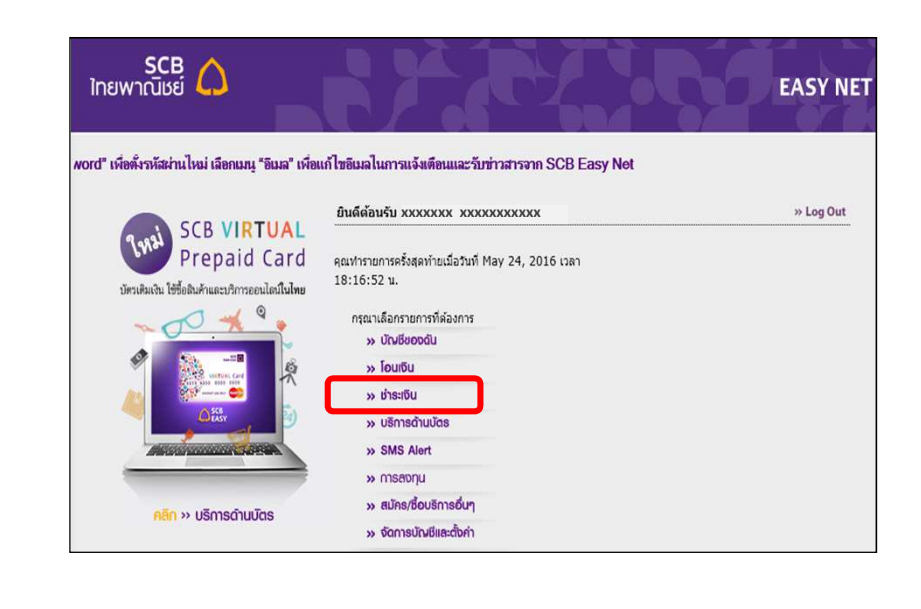

3. เลือก ชำระเงินและ e-Bill และเลือก ผู้รับชำระ และกด Add from Biller Group

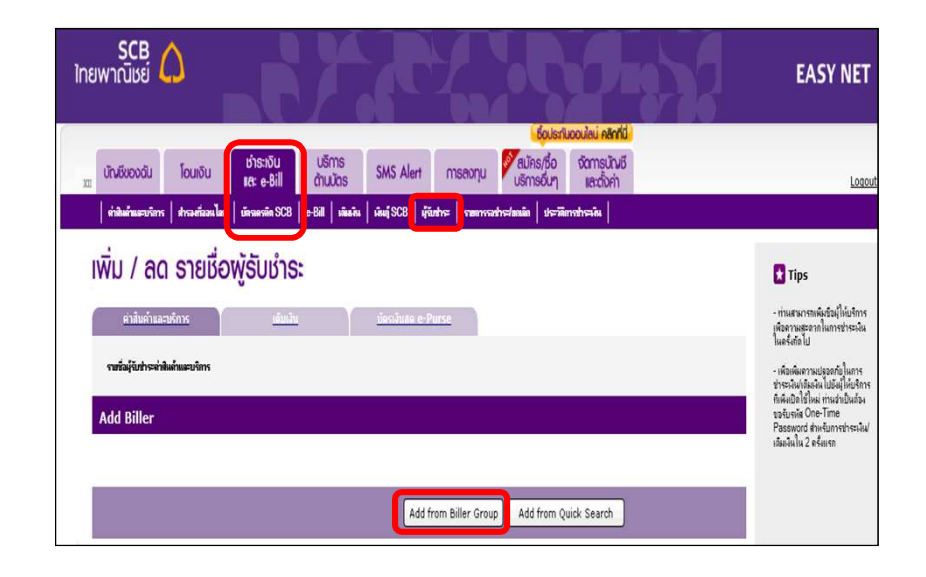

### 4. เลือก ค่าซื้อหลักทรัพย์และหน่วยลงทุน

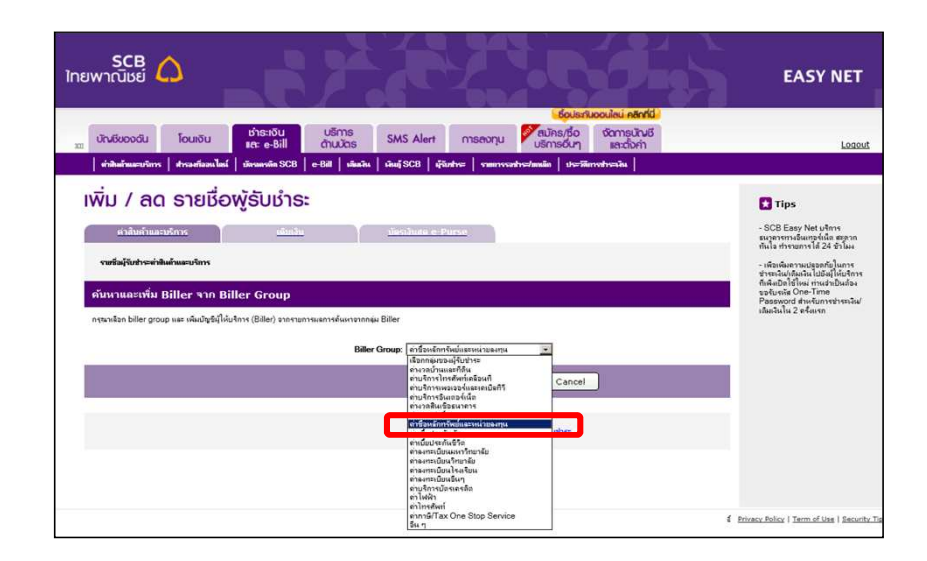

|                                                                                                    | การชำระ                                                                                                    | ะเงินผ่าน Internet Banking                                           |
|----------------------------------------------------------------------------------------------------|----------------------------------------------------------------------------------------------------|----------------------------------------------------------------------|
| 5. กด Search ค้นหา และเลือก                                                                                                    | เ บริษัทหลักทรัพย์ ทรีนีตี้ จำกัด เพื่อลูกค้า                                                                                                    | 6. ระบุ ชื่อเรียก และ ชื่อ-นามสกุล                                   |
| เลขที่บัญชี 049-3-14466-7                                                                                                    | และกดเครื่องหมายบวก ( + )                                                                                                    | ระบุ หมายเลขลูกค้า เป็น เลขบ้                                        |
|                                                                                                    |                                                                                                    | ระบุ หมายเลขอ้างอิง เป็น เลขร                                        |
|                                                                                                    |                                                                                                    | หรือเลขที่บัญชีอนุพันธ์                                              |
| มันเรียงวงดับ         โดยเงิน         อำรารับ         เรราะ           ขันเรียงวงดับ         โดยเงิน         เรราะรับ         เรราะ         เราะ         เราะ | Sins Alert maana second second | SCB<br>ไทยพาณิชย์                                                    |
| เพิ่ม / ลด ธายชื่อพู้ธับชำธะ                                                                                                    |                                                                                                    | <sub>201</sub> นักษรีของอื่น โอนเซีน <mark>เร็าระเรีย</mark>         |
| ต่าสัมด้านละบริการ เดิมเลิน                                                                                                    | ziestiuse e-Purse                                                                                                    | ท่าสินด้านอยุรักกร   สารองกันอนเไลน์   เมืองสองกัด SCB   e-f         |
| ระบร้องผู้รับสำรระหำสินด้านสะบริการ                                                                                                    |                                                                                                    | เพิ่ม / ลด รายชื่อพู้รับชำระ                                         |
| ค้นหาและเพิ่ม Biller จาก Biller Group                                                                                                    |                                                                                                    | ดำสันด้านละบริการ เดิมเงิน                                           |
| กรุณาเลือก biller group และ เพิ่มปัญชังให้บริการ (Biller) จากรายการแงการดังเห                                                                                                    | rranness Biller                                                                                                    | จามนี้อยู่จับสำระค่าสินด้านตะบริการ                                  |
|                                                                                                    | Biller Group: เข้าชื่องมีการโหน่งและหน                                                                                                    | Add Biller                                                           |
|                                                                                                    | Search Cancel                                                                                                    | กรุณาตรวจสอบความทุกต้องของข้อมูล จากนั้นคลิก "Add" เพื่อยืนมันการเง่ |
| มะการต้นหา                                                                                                    |                                                                                                    | ຮ້ອຍໃຫ້ພະກາຈ (Biller)                                                |
| ซัลมู่ให้มริการ (Biller)                                                                                                    | เมษที่มัญชี Biller / Comp Code                                                                                                    | สื่อเจียก                                                            |
| บริษัทหลักกรัพย์ เลทีบี (ประเทศไทย) จำกัด                                                                                                    | 049-3-14453-6                                                                                                    | ชื่อ-นามสฤญญาตัว                                                     |
| บริษัทหลักทรัพย์ เอเวสแอล จำกัด เพื่อลูกด้า                                                                                                    | 049-3-14455-2                                                                                                    | vuraueugniñ / Ref. 1                                                 |
| เปลี่มัก แล้กกลังหรือส่ว ส่วตัด (และวอน)                                                                                                    | 049.3.14465.9                                                                                                    | หมายเลขถ้างอิง / Ref.2                                               |
| บริษัท หลักทรัพย์ ทรินิส์ จำกัล เพียงูกล้ำ                                                                                                    | 049-3-14466-7                                                                                                    | <u>กดที่นี</u> ่ เพื่อดูการกรอกข้อมูล                                |
| DESTRICTION DEMAN DEMAN DELS STRE (NATEM)                                                                                                    | 049-5-14403-1                                                                                                    |                                                                      |
| มายากแขกงพม เพทศัรดิ จำกิด<br>เปลี้มีระเม็กหรืมที่ เรียนอาง สำคัก (มหงระม)                                                                                                    | 9719                                                                                                    |                                                                      |
|                                                                                                    |                                                                                                    |                                                                      |

o. ระบุ บยเรยก และ บย-นามสกุล ระบุ หมายเลขลูกค้า เป็น เลขบัตรประชาชน 13 หลัก ระบุ หมายเลขอ้างอิง เป็น เลขที่บัญชีซื้อขายหลักทรัพย์ 8 หลัก หรือเลขที่บัญชีอนุพันธ์ 11 หลัก และ กด Add

|                                                                                                    | ชื่อประกันออนไลน์ คลิกที่นี่                                                                                                    |
|----------------------------------------------------------------------------------------------------|----------------------------------------------------------------------------------------------------|
| บัณชีของดัน โอนเงิน ช่าร                                                                                                    | รางับ บริการ SMS Alert การสงกุน แล้การขึ้นๆ และก้อย่า                                                                                                    |
| ตำตินด้านตะบริการ   สำรองที่ออนไลน์   บัตรลด                                                                                                    | เพื่อ SCB   e-Bill   เดิมอัน   เดิมอู้ SCB   มู่รับประ   รบบบระประสามสามาร์การประเทศ                                                                                                    |
| พิ่ม / ลด รายเรื่อพัรัเ                                                                                                    | ມເຮົາຣະ                                                                                                    |
|                                                                                                    |                                                                                                    |
| ค่าสินค้าและบริการ                                                                                                    | เล่มเงิน เมื่อรเงินสด e-Purse                                                                                                    |
|                                                                                                    |                                                                                                    |
|                                                                                                    |                                                                                                    |
| รายข้อผู้จับประกำสินด้านละบริการ                                                                                                    |                                                                                                    |
| ຈາມຮັດຜູ້ຈັນກຳລະກຳມີແຫ້ນແລະມະກາຈ<br>Add Biller                                                                                                    |                                                                                                    |
| รามร้องรู้จับประหว่าสินด้านอะบุจิการ<br>Add Biller                                                                                                    | 44" เข้าถึงเกินการเชิมสำนให้สารแข้น ออ้า "Cance" เสียมเปิดกระทระ                                                                                                    |
| รามซื่อผู้จับประหว่ามีหลังและบริการ<br>Add Biller<br>กรุณาสรางสอบการบรุกล้องของข้อมูล จากนั้นคลิก "Ad                                                                                                    | ว่ว" เพื่ออินมันการเพิ่มร้อมไม่นำการเรือ คลิก "Cancel" เพื่อยกเริกการก่ารายการ                                                                                                    |
| รามขึ้มผู้รับร่างอย่างในด้านออบริการ<br>Add Biller<br>กรุณาธรรสรบการแกกร้องของข้อมูล จากนั้นเคล็ก "Ad<br>อัมส์ได้บริการ (Biller)                                                                                                    | วีวี" เพื่ออินมันการเพิ่มร้อมได้ปะจิการเหรือ คลิก "Cancel" เพื่อยกเล็กการกำราบการ<br>บริษัท เพื่ออินมันการเหรือ คลิก "Cancel" เพื่อยกเล็กการกำราบการ                                                           |
| รามขึ้งผู้รับประหย่างใหล้การสะบริการ<br>Add Biller<br>กรุนารรวรสอบการแทกส่องของข้อมูล จากนั้นเลือก "Adi<br>ขึ้งผู้ให้บริการ (Biller)<br>กระนั้นเป็น Dirac (Come Code                                                                                                    | ว่วร้างพืชอิมมันการเพิ่มข้อมู่ได้บริการเรริล คลิก "Cancel" เพื่อมกเล็กการกำรายการ<br>บริษัภ เพื่อสูงค้า<br>บริษัภ 2.14466 7<br>โดย 1.1456 7                                                                    |
| รามชัณภูริเวริงารเข่าสินด้านและบริการ<br>Add Biller<br>กรุณาราวสอบการแกกล่องของข้อมูล จากนั้นเชลิก "Add<br>ซัณรูโป้นรูป Biller (Sama Cade<br>เราเร็นสี Biller (Sama Cade<br>ซัณริน                                                                                                    | ร้อ" เพื่ออินอันการเพิ่มชื่อมู้ได้บริการเพริล คลัก "Cancel" เพื่อยกเล็กการกำรายการ<br>บริษัท แล้อกเรียน เรนิย์ รับมีย์ รับภัค เสืออุกค้า<br>การ 3 เป็นชื่อ 2 เป็น<br>โทรงการพระ รับรับรับรับรับรับรับรับรับรับ |
| ามทีมรู้จักร้างแต่หนิดกันและบริการ<br>Add Biller<br>กรุณารางสอบการบรูกต้องของข้อมูล จากนั้นหลัก "Add<br>สัมญรีนกรัฐกรุณ<br>เห็นโลก<br>ชั่นเริ่มเห                                                                                                    | 55" เพื่ออินมันการเพิ่มชื่อมู่ให้บริการเพรือ ดลัก "Cancel" เพื่อยกเลือกระทำรายการ<br>บริจัก แล้อแก่อัน จรินิธ์ รังกัด เพื่อลูกค้า<br>กระวง                                                                     |
| ามขึ้งผู้รับร่างอย่ายิมด้านออบริการ<br>Add Biller<br>กรุณาธรรสอบการแกกร้องของข้อมูล จากนั้นเคล็ก "Ad<br>ขึ้งผู้ให้บริการ (Biller)<br>กรุณีเสีย Biller (Comp Code)<br>ซึ่งเรื่อ Biller (Comp Code)<br>ซึ่งเรื่อ Biller (Comp Code)<br>ซึ่งเรื่อ Biller (Comp Code)<br>ซึ่งเรื่อ Biller (Comp Code)<br>ซึ่งเรื่อ Biller (Comp Code) | 35" เพื่ออินมันการเพิ่มชื่อมู่ได้บริการเหรือ ดรีก "Cancel" เพื่อยกเลือการกำรายการ<br>บริษัท เสือสุดทั่า<br>การ 3.4456 7<br>[TRINITY "*<br>[XXXXXXXXXXXXXXXXXXXXXXXXXXXXXXXXXXXX                                |

7. เลือก หมายเลขโทรศัพท์ที่ต้องการรับ OTP และ กด Confirm

|                                                                                                    |                                                                                               |                                                                                                    | Bou                                                                                                    | รกับออนไลน์ คลิกที่นี่                                      |                 |
|----------------------------------------------------------------------------------------------------|-----------------------------------------------------------------------------------------------|----------------------------------------------------------------------------------------------------|----------------------------------------------------------------------------------------------------|-------------------------------------------------------------|-----------------|
| นัณชีของอัน โอนเงิน                                                                                                    | ວ່າຣະເອັບ ບຣິກາຣ<br>ດະ e-Bill ດ້າບບັດຣ                                                        | SMS Alert                                                                                                    | การลงทุน ชี้สมัคร/ชื่                                                                                                    | ว จัดการบัณชี<br>ๆ และตั้งค่า                               |                 |
| ต่าสินด้านตาบริการ   สารลดกัลอนไหน์   บัง                                                                                                    | sansin SCB   e-Bill   situits                                                                 | skuj SCB   sjänt                                                                                                    | er   samassaatuse/muliin   stu                                                                                                    | -iiimmhonin                                                 |                 |
|                                                                                                    | Ti win or                                                                                     |                                                                                                    |                                                                                                    |                                                             |                 |
| พม / สุด รายชอพูร                                                                                                    | SUBIS:                                                                                        |                                                                                                    |                                                                                                    |                                                             |                 |
| ดำสินด้านละบริการ                                                                                                    | <u>nămân</u>                                                                                  | มัดรเงินสด e-Pur                                                                                                    | Sec. 1                                                                                                    |                                                             |                 |
|                                                                                                    |                                                                                               |                                                                                                    |                                                                                                    |                                                             |                 |
| รายชื่อผู้รับข่างจะกำสินด้ำและบริการ                                                                                                    |                                                                                               |                                                                                                    |                                                                                                    |                                                             |                 |
|                                                                                                    |                                                                                               |                                                                                                    |                                                                                                    |                                                             |                 |
| Add Billor                                                                                                    |                                                                                               |                                                                                                    |                                                                                                    |                                                             |                 |
| Add Biller                                                                                                    |                                                                                               |                                                                                                    |                                                                                                    |                                                             |                 |
| Add Biller<br>กรุณาสรวจสอบความถูกส่องของข้อมูล อากเร็นคลิก                                                                                                    | "Confirm" เพื่อยินยันการเพิ่มชื่อมู่ให้บร                                                     | Iการหรือ คลิก "Cancel" แ                                                                                                    | จ้อยกเล็กการทำรายการ                                                                                                    |                                                             |                 |
| Add Biller<br>กรุณาตรวงสอบความถูกต้องของข้อมูล จากเริ่มคลัก<br>ชื่อมีได้บริการ (Biller)                                                                                                    | "Confirm" เพื่อยินยันการเพิ่มชื่อผู้ให้บริ                                                    | iการหรือ ดอีก "Cancel" ห<br>บริษัท หลักทรัพ                                                                                                    | รอบกเล็กการทำราบการ<br>น้ำารินิตี้ อ่ากัด เพื่ออกค้า                                                                                                    |                                                             |                 |
| Add Biller<br>ຄາແນລາວແບດານທູກກ້ວະນວະຮ້ອມຸຣ ວາກນັ້ນເຫັກ<br>ຈັກຜູ້ໃຫ້ມາດາດ (Biller)<br>ເຂດດີນັ້ນຮູ້ອີ Biller / Comp Code                                                                                                    | "Confirm" เพื่อยินยันการเพิ่มชื่อมู่ไห้บริ                                                    | ใการหรือ คลิก "Cancel" เ<br>นริษัท หลักทรัพ<br>049-3-14465                                                                                       | ร้อยกเล็กการทำรายการ<br>มี ทริฉดี จำกัด เพื่ออุกด้ำ<br>7                                                                                                    |                                                             |                 |
| Add Biller<br>กรุณาตรายสอบตรามกุกก็องของข้อมูล อากเงินคลิก<br>ชื่อมู้ได้บริการ (Biller)<br>มหาที่มีมูซิ Biller / Comp Code<br>ชื่อเรียก                                                                                                    | "Confirm" เพื่อยินอันการเพิ่มชื่อมู่ไห้ยรั                                                    | ใการหรือ ดอีก "Cancel" แ<br>บริษัท หลักทรัพ<br>049-3-14465<br>TRINITY                                                                            | ร้อยภาลึกการทำรายการ<br>มี ทรินดี ร่ากัด เพื่ออุกด้ำ<br>7                                                                                                    |                                                             |                 |
| Add Biller<br>กรุนาดรางสอบความถูกต้องของข้อมูล อากเรียดอีก<br>ข้อมู้ให้บริการ (Biller)<br>แหกมีปฏิสินิโยr / Conp Code<br>ข้องานกรุงสุดทั้ว<br>พระกามอรุดทั้ว Ref. 1                                                                                                    | "Confirm" เดือยินยันการเดิมข้อมู่ให้บร                                                        | ถ้ารหรือ ดลิก "Cancel" แ<br>บริษัท หลักทรัพ<br>049-3-14466<br>TRINITY<br>ชชชชชช<br>เลที่ปัตรประช                                                 | ร้อยภาลักการทำงายภาร<br>มี กริณีตี จำกัด เพื่ออุกด้า<br>7<br>ชาย xxxxxxxxxx<br>7ชม 13 หลัก                                                                                                    |                                                             |                 |
| Add Biller<br>กรุณาสารสอบคารแกกล้องของชื่อมูล จากนั้นคลิก<br>ซึ่งผู้ในบริหาห (Baller)<br>บระที่มีพูชิ Biller / Comp Code<br>ซึ่งเรือก<br>ซึ่งเรือก<br>ซึ่งเรายสมุณทั้ง<br>พระกมองชุณที่/ Ref. 2                                                                                                    | "Confirm" เพื่อยินยันการเพิ่มช้อมู่ได้บรั                                                     | การหรือ ดลัก "Cancel" แ<br>บริษัท หลักทรัพ<br>049-3-14465<br>TRINITY<br>รรรรรรร<br>เลที่ปัญชีชื่อว<br>เลที่ปัญชีชื่อว                            | ร้อยกะลิกการทำรายการ<br>มี กริฉดี อำกัด เพื่ออุกค้า<br>7<br>7<br>7 <b>XYXYYXXXX</b><br>7 มายัน 13 หลัก<br>ายมาลักทร้าชย์ 3 หลัก หรือ เอยภ์                                                                                                    | บัญชือบุพันธ์ 11 หลัก                                       |                 |
| Add Biller<br>managenetic and a set of the set of the set | "Confirm" เดือยินยันการเดิมข้อมู่ได้บร<br>                                                    | ไกรเหรือ ดอีก "Cancel" เป<br>บริษัท เสลกรัง<br>Q49-3-14466<br>TRINITY<br>ระหระระ<br>เลที่ปัญชีชื่อง<br>เลที่ปัญชีชื่อง                           | โอยกเล็กการปรายการ<br>มี แร้นิดี อำภัด เพื่ออุกด้า<br>7<br>XXXXXXXXXXX<br>7ชม 13 หลัก<br>ายมหลักหรับ 8 หลัก หรือ เลขรั                                                                                                    | <u>บัญชื่อนุพันธ์ 11 หลัก</u>                               |                 |
| Add Biller<br>กรุณารารสอบการกฎกอิจรองต้องุล จากนี้แต่อิก<br>จัดผู้ได้มีชีวิทีสา / Comp Code<br>ซึ่งเรียน<br>หลายแสดงกับ<br>หลายแสดงกับ<br>หลายแสดงกับ<br>เป็นสา / For 2<br>เสียงวิชีวารรับระดับ OTP:                                                                                                    | "Confirm" ເຈີຍວິນເວັນກາງເທີມເງືອນຢູ່ໃຫ້ປະ<br>ອີ ການ SMS ຄືຄ<br>Inu One-Time Password Jaum ແລ້ | ไกรเหรือ ดอีก "Cancel" เป<br>บริษัท หอักกรัพ<br>049-3-14466<br>TRINITY<br>รรรรรรร<br>เลทีปกรประย<br>(มายโอร)<br>[XX5533<br>อกรับเรลียนกลีประกรรม | ร้อยกเล็กการกำรามการ<br>ม่ารินัติ อำภัด เพื่ออุกด้า<br>7<br>รายบารบารบรรมระ<br>รายบารี อากัด<br>เวยบาร์การร้อย อำภัด อากัด อากัด<br>เวยบาร์การร้อย<br>เวยบาร์การร้อย อากัด อากัด อากัด<br>เวยบาร์การร้อย อากัด อากัด<br>เวยบาร์การร้อย อากัด<br>เวยบาร์การร้อย อากัง<br>เวยบาร์การร้อย อากัด<br>เวยบาร์การ | บัญชือบุพันธ์ 11 หลัก<br>■■<br>เป็นได้กามประสัสดังกล่าวผาสร | เนินการเปิดใช้เ |

# การชำระเงินผ่าน Internet Banking

# 8. ระบุ รหัส OTP ที่ได้รับทางข้อความ และกด Activate

|                                                                                                    |                                  |                                   |                                       | Sousni                      | เออนไลน์ คลิเ  |
|----------------------------------------------------------------------------------------------------|----------------------------------|-----------------------------------|---------------------------------------|-----------------------------|----------------|
| บัณชีของดัน โอนเงิน                                                                                             | ช่าระเงิน บริ<br>และ e-Bill ด้าน | ins SMS Alert                     | การสงทุน                              | สมัคร/ชื่อ<br>บริการอื่นๆ   | งัดการบัต      |
| ท่าสินด้านตะบริการ   สารองที่ออนไหน์                                                                            | บัตรลดรติด SCB e-Bill            | เพิ่มเสีย เพิ่มรู้ SCB เรื        | จับข่าระ   รายการรล                   | ahs=/amiin   sh=iiii        | notreniu       |
| Anna and an and                                                                                                 |                                  |                                   |                                       |                             |                |
| พิม / ลด รายชื่อ                                                                                                | ໜ້ອັບຮຳຣະ                        |                                   |                                       |                             |                |
|                                                                                                    |                                  |                                   |                                       |                             |                |
| <u>ค่าสินค้าและบริการ</u>                                                                                       | <u>เดิมเงิน</u>                  | <u>มัตรเงินสด e-t</u>             | Purse                                 |                             |                |
|                                                                                                    |                                  |                                   |                                       |                             |                |
| ราชชื่อผู้รับชำระกาศีนด้าและบริการ                                                                              |                                  |                                   |                                       |                             |                |
| Add Billor                                                                                                    |                                  |                                   |                                       |                             |                |
| Add biller                                                                                                    |                                  |                                   |                                       |                             |                |
| กรุณาตรวจสอบความทุกต้องของข้อมูล จากนี้                                                                         | นคลิก "Activate" เพื่อมีนยันการเ | สิมชีอมู้ให้บริการหรือ คลิก "Cano | el" เพื่อขกเลิกการทำรา                | บการ                        |                |
|                                                                                                    |                                  | 1945 M                            |                                       |                             |                |
| ซื่อผู้ได้บริการ (Biller)                                                                                       |                                  | บริษัท หลัก<br>049.3.14           | เทรัพม์ ทรินิตี จำกัด เพิ่<br>466.7   | งลูกค้า                     |                |
| ing and the filler / L'oron L'orle                                                                              |                                  | TRINITY                           | (                                     |                             |                |
| เลขทบมูช Biller / Comp Code<br>ชื่อเรียก                                                                        |                                  | *****                             | x xxxxxxxxxx                          | x                           |                |
| เลขาบญาย Biller / Comp Code<br>ชื่อเรียก<br>ชื่อ-นามสกุลลูกค้า                                                  |                                  |                                   |                                       |                             |                |
| เลขกามสูง Biller / Comp Code<br>ชื่อเงือก<br>ชื่อ-เงามสกุลจูกตัำ<br>หมายเลขจูกต้ำ / Ref.1                       |                                  | เลที่บัดร                         | ประชาชน 13 หล่                        | n<br>                       |                |
| เฉขามฐาน Biller / Comp Code<br>ชื่อเรือมา<br>ชื่อเราแหลกุญกล้า<br>หมายเลขญกล้า / Ref.1<br>หมายเลขฐกล้อง / Ref.2 |                                  | เลที่บัดร<br>เลที่บัญชีร์         | ประชาชน 13 หล่<br>ชื่อขายหลักทรัพย์ 8 | ก<br>หลัก หรือ เลขที่บัญชือ | นุพันธ์ 11 หล่ |

## 9. เลือกเมนู ค่าสินค้าและบริการ

|                                                           |                                                                                                    |                                  |                                                           |                                           |                                        | ชื่อประกัน                                 | วอนไลน์ คลิกที่นี่              |                |  |
|-----------------------------------------------------------|----------------------------------------------------------------------------------------------------|----------------------------------|-----------------------------------------------------------|-------------------------------------------|----------------------------------------|--------------------------------------------|---------------------------------|----------------|--|
| บัณชีของ                                                  | วัน โอนเงิน                                                                                              | ช่าระเงิน<br>เสะ e-Bill          | บริการ<br>ด้านบัตร                                        | SMS Alert                                 | การสงกุม                               | ชีมัคร/ชื่อ<br>บริการอื่นๆ                 | จัดการบัญชี<br>และตั้งค่า       |                |  |
| ต่าสินด้าแจ                                               | ขริการ   สำรองที่ออนไหม์   บั                                                                            | ัลรมครอิต SCB                    | e-Bill เพิ่มเกิน                                          | เดินอู้ SCB   ผู้ฉับ                      | nhs=   sumassani                       | าระ/ขอเลือ   ประวัติอา                     | รชาระเดิน                       |                |  |
|                                                           |                                                                                                    |                                  |                                                           |                                           |                                        |                                            |                                 |                |  |
| ค่าสับ<br>ราชชั่งผู้จับ<br>Add Bill                       | ຄຳແລະນຣິກາຣ<br>hຈະຈຳສີແດ້ແລະນຣິກາຣ<br>er                                                                 | <u>ເ</u> ຊົນເຈົນ                 |                                                           | <u>uřestôude e-P</u>                      | <u>urse</u>                            |                                            |                                 |                |  |
| ค่าสัม<br>รายชื่อผู้จับ<br>Add Bill<br>รื่อเรียก          | ຄຳແລະນວິກາຣ<br>hາະຈາ່າສີແທ້ແຜະນຈິກາຣ<br>er<br>ຮົ່ວນູ້ໃຫ້ມຈິກາຣ (Biller)                                  | <u>ເດັນເວັນ</u>                  | ទេហាក៍រីឡាទី Biller<br>/ Comp Code                        | <u>บัตรเงินสด e-Pu</u><br>ชื่อ-เกมสฤล     | <u>มาระ</u><br>จุกก้า                  | หมายเรขอุกต้า                              | หมายเลช                         | ข้างอิง        |  |
| ค่าสัม<br>รายชื่อผู้รับท<br>Add Bill<br>ไอเรียก<br>RINITY | คำและบริการ<br>กระทำใหล้าและบริการ<br>er<br>ซึ่งผู้ให้บริการ (Biller)<br>บริษัต หลักหรัดย์ กรีเดี้ จำกัง | <u>เดิมเงิบ</u><br>8 เพื่อจูกล้า | <u>ເສນກັ້ນັດເຮັ Biller</u><br>/Comp Cade<br>049-3-14466-7 | บัครเงินสด e-Pu<br>ชื่อ-หามสฤด<br>PORNPON | <u>มาระ</u><br>ลูกศ้า<br>IG THONGSOOKM | <del>รษายเรยอุกค้า</del><br>MA 31202002331 | <del>รษายเสน</del><br>12 991999 | รัพธิง<br>24 🕡 |  |

# 10. เลือก บัญชีของลูกค้าที่จะชำระเงิน

เลือก บัญชีผู้ให้บริการ เป็น TRINITY -บริษัทหลักทรัพย์ ทรีนีตี้ จำกัด : หมายเลขบัญชี (049-3-14466-7)

ระบุ จำนวนเงิน และ กด Next

| ข้าสมสังนและพิสาร         ข้างแล้วและบริสาร         เรียงการ         เรียงการ         เรียงการสาระสารแลง         เราะสารสารสารสาร         เราะสารสารสารสารสาร         เราะสารสารสารสารสารสารสารสารสารสารสารสารสารส                                                                                                    | ข่างใหม่ไทยสามาราง         มีสามไม่มี         นักสามองการ SCB         c-Bill         เมืองนั้น SCB         มันบี SCB         มันบี SCB         มีนบี SCB         มันบี SCB         มันบี S |
|----------------------------------------------------------------------------------------------------|----------------------------------------------------------------------------------------------------|
| ทำสินก้าเละบริการ           1 Payment Details         2   Review & Confirm         3   Acknowledgements           มัยชีวิร้าะเงิน         - บริเชา Account Balance           รระทรัพย์ - XXXXXII (ชีวิรระทรัพย์ - XXXXXIII)         - บริเชา Account Balance           หนายเลือนปัยชีวิเลปกก็ร้องการใช้ช่างะเงิน         - บริเชา Account Balance           หนายเลือนปัยชีวิให้บริการ (Biller)         - บริเชา Account Balance           กระทรัพย์ - XXXXXIIII         - บริเชา Account Balance           กระทรัพย์ - XXXXIIIIIIIIIIIIIIIIIIIIIIIIIIIIIIII                                                                                                    | คำสินค้าและบริการ          1 Payment Details       2   Review & Confirm       3   Acknowledgements         มันที่สีนกระเงิน       กรณาเลือกมันชิงใหม่ากก็ต่องการใช้ข่าระเงิน         กรณาเลือกมันชิงใหม่ากก็ต่องการใช้ข่าระเงิน       > View Account Balance         มันที่สี่ได้บริการ (Biller)       > View Account Balance         กรณาเลือกมันชิงให้บริการ (Biller)       > View Account Balance         กรณาเลือกมันชิงให้บริการ (Biller)       - View Account Balance         กรณาเลือกมันชิงให้บริการ (Biller)       - View Account Balance         กรณาเลือกมันชิงให้ปริการ (Biller)       - View Account Balance         กรณาเลือกมันชิงให้ปริการ (Biller)       - View Account Balance         กรณาเลือกมันชิงให้ปริการ (Biller)                                                                                                    |
| 1   Payment Details       2   Review & Confirm       3   Acknowledgements         มัยที่ชี้สำระเงิน       กรุณามัลกมัยชี้ร้านหากก็ต่อมารใช้ช่างหมัน         กรุณามัลกมัยชี้ร้านหากก็ต่อมารใช้ช่างหมัน       > View Account Balance         มัยที่ชี้ผู้ให้บริการ (Biller)       > View Account Balance         กรุณามัลกมัยชี้ไห้บริการ (Biller)       - Yiew Account Balance         กรุณามัลกมัยชี้ไห้บริการ (Biller)       - Yiew Account Balance         ทรุณามริกมัย หรือเด้า " <u>หันวยเนื้อเอียงริมาร์วาย เคียงก</u> กร้า : หมายแลขมัญชี (0493144667)       -         ข้อมูลดูกคัา       - Yiew Account Balance         ข้อมูลดูกค้า       - Yiew Account Balance         หมายแลขลุกค้า:       - Yiew Account Balance         หมายแลขลุกค้า:       - Yiew Account Balance         หมายแลของกค้า:       - Yiew Account Balance         ห้อมูลดูกค้า | 1       Payment Details       2   Review & Confirm       3   Acknowledgements         มันที่มีระเงิน       กรุษมเลือกมันขึ้งใหม่มากที่ด่างการใช้ประเงิน         กรุษมเลือกมันขึ้งให้มากที่ส่างการใช้ประเงิน       > View Account Balance         มันที่มีให้บริการ (Biller)       > View Account Balance         กรุษมเลือกมันชิมให้บริการ (Biller)       > View Account Balance         โทยหารีเอกมันชิมให้บริการ (Biller)       - บามสักลุญกล้า         โทยเป็นราย       - บามสักลุญกล้า         ม้อมูลอุกล้า       - บามสักลุญกล้า         มอมแลญกล้า(Customer No./Ref.1):       แลก็เมืองประชาชน 13 หลัก<br>เหม่ามแลญลูกจ้างใช้เรียงราย         เป็นหนังสมันทร์โปลงแห่งเป็น เป็น เป็น       (ส่วและแก่งนั้น)                                                                                                    |
| บัญชีฮำระเงิน<br>การแม้อกมัยชีมิเมงกก็ถ้องการใช้ข่างหวัน<br>รรมศาจัยย์ - XXXXXIIIIIIIIIIIIIIIIIIIIIIIIIIIIIII                                                                                                    | บัญชีสร้าระเงิน<br>กรุณาเรือกมัยชีงันปากก็ที่อนการใช้ช่างะเงิน<br>ของเทริงเช่ - XXXXXX Account Balance<br>บัญชีสรู้ให้บริการ (Biller)<br>กรุณาเรือกมัยชีมให้บริการ (Biller)<br>กรุณาเรือกมัยชีมให้บริการ (Biller)<br>กรุณาเรือกมัยชีมให้บริการ (Biller)<br>กรุณาเรือกมัยชีมให้บริการ (Biller)<br>กรุณาเรือกมัยชีมให้บริการ (Biller)<br>กรุณาเรือกมัยชีมให้บริการ (Biller)<br>กรุณาเรือกมัยชีมให้บริการ (Biller)<br>กรุณาเรือกมัยชีมให้บริการ (Biller)<br>รับอานามสกุลลุกค้า<br>ช้อ-นามสกุลลุกค้า<br>ช้อ-นามสกุลลุกค้า<br>เมายแลขลุกค้า(Customer No./Ref.1):<br>เมายแลขลุกคล้า(Customer No./Ref.2):<br>เมลที่ปฏรประชาชน 13 หลัก<br>เหมายแลขล้างอึง(Reference No./Ref.2):<br>เมลที่ปฏรประชาชน 13 หลัก<br>(ส่วและเท่าขึ้น)                                                                                                    |
| กรุณามัอกบัญชีวัฒนากก็ต้องการใช้ข่างะงัน<br>■ 2 ภัณา 5 2000017392 ■ 2 ภัณา Account Balance<br>วัญชีวีรู้ไห้บริการ (Biller)<br>กรุณามัอกบัญชีใต้บริการงาร (Biller)<br>กรุณาม้อกบัญชีใต้บริการงาร (Biller)<br>กรุณาม้อกบัญชีใต้บริการงาร (Biller)<br>โปรงาร (Biller)<br>โปรงาร (Biller)<br>โปรงาร (Biller)<br>รัญชาวิรายา (Biller)<br>มายและอยู่กล้า<br>มายและอยุกล้า (Customer No./Ref. 1): และมีปกระประชาวชม 13 หลัก<br>หมายและอริการอิง(Reference No./Ref. 2): และมีปกระประชาวชม 13 หลัก<br>หมายและอริการอิง(Reference No./Ref. 2): และมีปกระประชาวชม 13 หลัก<br>หมายและอริการอิง(Reference No./Ref. 2): และมีปกระประชาวชม 13 หลัก<br>หมายและอริการอิง(Reference No./Ref. 2): และมีปกระประชาวชม 13 หลัก<br>หมายและอริการอิง(Reference No./Ref. 2): และมีปกระประชาวชม 13 หลัก                                                                             | กรุณาเรียกบัฐอิริเมษากรีสรมการใช้ชำระเงิน<br>■รมศรีพย์ - XXXXX Account Balance<br>บัญชัยผู้ให้บริการร (Biller)<br>กรุณาเรือกบัฐชิมให้บริการหรือดอีก <u>"เรือเราะเชื้อสริบชาวร</u> " เพือเพิมรามช้อมให้บริการ<br>TRINITY - บริษัท หลักทรัพย์ ทรินิตี จำกัด เพื่อลูกถ้า : หมายเลขบัญชิ (0493144667)<br>ข้อมูลดูกด้า<br>ชื่อ-นามสกุลดูกล้า:<br>มมายเลขดูกล้า(Customer No./Ref.1): แต่นับสรประชาชน 13 หลัก<br>หมายเลขอ้างอิง(Reference No./Ref.2): แต่นับสูปสุขีชอาเมส์การ์ช 18 หลัก<br>(สังเลยเท่าขั้น)                                                                                                    |
| รามหารัพย์ - XXXXX 2000017392 > View Account Balance  ปัญชีนี{ หันวิการ (Biller)  การหารัพย์ - XXXXXXXXXXXXXXXXXXXXXXXXXXXXXXXXXXX                                                                                                    | รรมหารัพย์ - XXXXX017392         > View Account Balance           บัญชียี إ้ห้บริการ (Biller)                                                                                                    |
| บัญชีรี[ได้บริการ (Biller)<br>กระหล่อกขัญชีรี[ได้บริการ (Biller)<br>กระหล่อกขัญชีริ[ได้บริการเรืองอัก <u>"บับรายชื่อสรับช่าวร</u> " เพื่อเพิ่มรายชื่อมู่ให้บริการ<br>TRINITY - บริษัท หลักหรังย์ หรินิติ้ จำกัด เพื่อลูกก้า : หมายเลขบัญชี (0493144667)<br>ชื่อมูลดูกค้า<br>ชื่อ-นามสุกลูดุกค้า:<br>หมายเลขลูกค้า(Customer No./Ref.1): [ลที่ปัตรประชาชน 13 หลัก<br>หมายเลขล้างอิง(Reference No./Ref.2): [ลที่ปัตรประชาชน 13 หลัก<br>หมายเลขล้างอิง(Reference No./Ref.2): [ลที่ปัตรประชาชน 13 หลัก<br>หรือ เลขมันภูษีอนุพันธ์ 11 หลัก                                                                                                    | บัญชีผู้ให้บริการ (Biller)<br>กระเมเลือกบัญชีผู้ให้บริการหรือดอีก <u>"เริ่มรายชื่อเป็นข่านร</u> " เพื่อเพิ่มรามช้อยู่ให้บริการ<br>TRINITY - บริษัท หลักทรัพย์ ทรินิติ์ จำกัด เพื่อลูกก้า : หมายเลขบัญชี (0493144687)<br>ช้อมูลลูกค้า<br>ชื่อ-มามสกุลลูกค้า:<br>มมายเลขลูกค้า(Customer No./Ref.1): [เลทีปลรประชาชน 13 หลัก<br>หมายเลขล้างอึง(Reference No./Ref.2): แต่กัญชีอยู่หนึ่ง 11 แต่ก (ตัวเลยเท่าบัน)                                                                                                    |
| บญชนูเหมารการ (Biller)<br>กรุณาเรือกยังชัยให้บริการเรือดดำ <u>เข้มรายชื่อสรับช่วรร</u> * เพื่อเพิ่มรายชื่อมีให้บริการ<br>TRINITY - บริษัท หลักทรัพย์ หรือเติ จำกัด เพื่อลูกก้า : หมายแลขบัญชี (0493144667)<br>ช้อมูลลูกค้า<br>ชื่อ-นามสุกลลูกค้า: <u>xxxxxxxxxxxxxxxxxxxxxxxxxxxxxxxxxxxx</u>                                                                                                    | บญิขมุเหมรการ (Islief)<br>กรุษาเรือกบัชอิมู่ให้บริการหรือดอัก <u>"เริ่มรายชื่อผู้ให้บริการ</u><br>TRINITY - บริษัท หลักหรังย์ ทรินิต์ จำกัด เพื่อลูกก้า : หมายเลขบัญชิ (0493144667)<br>ชื่อ-มามสุกลูกค้า<br>ชื่อ-มามสุกลุฤกค้า<br>หมายเลขลุกค้า(Customer No./Ref.1): เลทีปกรประชาชน 13 หลัก<br>หมายเลขล้างอิง(Reference No./Ref.2): แต่กับคู่ชื่องๆแนส์การที่น 8 หลัก<br>เหรือเสขัญชื่องๆแนส์การที่น 8 หลัก<br>เหรือเสขัญชื่องๆแนส์การที่น 8 หลัก                                                                                                    |
| กรุษาเรือกขัญริญี่ได้บริการหรือดอิก <u>"บับรายชื่อเงิบข่าวร</u> " เพื่อเพิ่มรายช่อมู่ให้บริการ<br>TRINITY - บริษัท หลักหรังข์ หริณิที่ จำกัด เพื่อลูกก้า : หมายเลขบัญชิ (0493144667)                                                                                                    | กรุณาเมือกบัชูมิให้บริการหรือดอีก <u>"เรียรายชื่อเอ็รบร่าวร</u> " เพื่อเพิ่มรามชื่อมู่ให้บริการ<br>TRINITY - บริษัท หลักหรังเย่ หริณิตี้ จำกัด เพื่ออุกล้า : หมายเลขบัญชิ (0493144667)                                                                                                    |
| TRINITY - บริษัท หลักทรัทย์ หรินิติ์ จำกัด เพื่ออุกล้า : หมายแลขบัญชิ (0493144667)         ข้อมูลดูกด้า         ชื่อ-นามสกุลดูกด้า:         หมายแลขดูกด้า:         หมายแลขดูกด้า:         หมายแลขดูกด้า:         หมายแลขดูกด้า:         หมายแลขดูกด้า:         หมายแลขดูกด้า:         หลังสูงกูด้า(Customer No./Ref.1):         แลที่ปัญชียิดของกลัง (Reference No./Ref.2):         หลังสินสูชียิดของกลัง (@เลยเท่าอัน)         หลังสามานสมนักชายองกลัง (@เลยเท่าอัน)         ช้านงานเงิน                                                                                                    | TRINITY - บริษัท หลักทรัพย์ ทรินิตี้ จำกัด เพื่ออุกก้า : หมายเลขบัญชิ (0493144667)         ข้อมูลดูกด้า         ชื่อ-นามสกุลอุกด้า:         หมายเลขอุกด้า(Customer No./Ref.1):         แลที่ปัญชีปีอยาแหล์การทย 3 แล้ก         หมายเลขอุกด้า(Customer No./Ref.2):         แลที่ปัญชีปีอยาแหล์การทย 3 แล้ก         เขือ เขตรับเรื่อง(Reference No./Ref.2):         เขตรับเชตรับเชืออาเมล์การทย 3 แล้ก         เขตรับเชตรับเชืออาเมล์การทย 3 แล้ก         เขตรับเชตรับเชืออาเมล์การทย 3 แล้ก                                                                                                    |
| ข้อมูลลูกด้า<br>ชื่อ-นามสกุลลูกด้า<br>ชื่อ-นามสกุลลูกด้า: <u>XXXXXXXXXXXXXXXXXXXXXXXXXXXXXXXXXXXX</u>                                                                                                    | ข้อมูลลูกด้า<br>ชื่อ-นามสกุลลูกด้า<br>ชื่อ-นามสกุลลูกด้า: <u>XXXXXXX XXXXXXXXXXXXXXXXXXXXXXXXXXXX</u>                                                                                                    |
| ข้อมูลลูกด้า<br>ชื่อ-นามสกุลลูกด้า: <u>XXXXXXX XXXXXXXXXX กุลที่บี</u> ่ เพื่อลูการกรอกข้อมูล<br>หมายเลขลูกด้ำ(Customer No./Ref.1): เลที่บัดรประชาชน 13 หลัก<br>หมายเลขอ้างอิง(Reference No./Ref.2): เลที่บัดรชื่อรายหลักหรัพป 8 หลัก (ดัวเลขเท่าขั้น)<br>หรือ เลขที่บัญชื่อมุพันธ์ 11 หลัก<br>สำนวนเงิน                                                                                                    | ข้อมูลลูกด้า<br>ชื่อ-นามสกุลลูกด้า: XXXXXXXX XXXXXXXXXXXXXXXXXXXXXXXXXXX                                                                                                    |
| ชื่อ-นามสกุลลูกค้า: <u>xxxxxxxxxxxxxxxxxxxxxxxxxxxxxxxxxxxx</u>                                                                                                    | ชื่อ-นามสกุลลูกคำ: XXXXXXX XXXXXXXXXXXXXXXXXXXXXXXXXXXX                                                                                                    |
| หมายเลขอุกค้ำ(Customer No./Ref.1): เลที่ปัตรประชาชน 13 หลัก<br>หมายเลขอ้างอิง(Reference No./Ref.2): เลที่ปัญชีอิตรายแล้กแร้หม่ 5 หลัก (ดัวเลขเท่าขึ้น)<br>ข้านวนเงิน หรือ เลขที่ปัญชีอยุเทียร์ 11 หลัก                                                                                                    | หมายเลขอุกค้ำ(Customer No./Ref.1): เลที่ปัตรประชาชน 13 หลัก<br>หมายเลขอ้างอิง(Reference No./Ref.2): เลที่ปัญชิยหุ่ายัง 13 หลัก (ดัวเลขเท่าปั้น)<br>หรือ เลขปัญชิยหุ่ายัง 11 หลัก                                                                                                    |
| หมายเลขอ้างอิง(Reference No./Ref.2): เตร์นัญชชีอิชายหลักหรัพย์ 8 หลัก (ดัวเลขเท่าขึ้น)<br>หรือ เลขที่มัญชีอิยุเพิ่มอ์ 11 หลัก<br>จำนวนเงิน                                                                                                    | หมายเลขอ้างอิง(Reference No./Ref.2): เลที่บัญชีชื่อชายหลักหรีพย์ 8 หลัก (ด้วเลขเทำบั้น)<br>หรือ เลขที่บัญชีอนุพิษธ์ 11 หลัก                                                                                                    |
| หรือ เลขที่บัญชื่อบุพันธ์ 11 หลัก<br>จำนวนเงิน                                                                                                    | หรือ เลขที่บัญชีอนุพันธ์ 11 หลัก                                                                                                    |
|                                                                                                    | จำนวนเงิน                                                                                                    |
|                                                                                                    |                                                                                                    |
| 10000                                                                                                    | 10000 unu                                                                                                    |
|                                                                                                    | จำนวนเงิน                                                                                                    |
|                                                                                                    | - Turin 500,000 - Emiliantic ite                                                                                                    |

|                                                                                                    | การชำระเงิน                                                                                                    | ู่เผ่าน Internet Banking                                                                                                    |
|----------------------------------------------------------------------------------------------------|----------------------------------------------------------------------------------------------------|----------------------------------------------------------------------------------------------------|
| หมายเลขโทรศัพท์ที่ต้องการ                                                                                                    | รับ OTP และกด Next                                                                                                    | 12. ระบุ รหัส OTP ที่ได้รับทางข้อความ                                                                                                    |
| SCB         ເມືອງ           ມາກາດເຮຍ         ເຄື່ອງ           ບັກນຮັບຄວດມ         ໂດຍແຈ້ມ           ບ້ານຮັບຄວດມ         ໂດຍແຈ້ມ           ອ້າສີຍເຫັນແຮນຈັກກາ         ຢ່າວລາງໃຫຍ່           ອ້າລີຍເຫັນແຮນຈັກກາ         ຢ່າວລາງໃຫຍ່                                                   | ເຮັດປະການອອມໃຈນໍ ຄ <b>ລກກໍດີ</b><br>Mis<br>ນັດເຮັ SMS Alert ກາຣລວກຸມ ອີນເກັດເຮັດກາ<br>ເຮັດແກ້ພ ເຈັດແຮ່ SCB ຢູ່ຊັ້ນກາງການ ຈາກການກາງການເປັນ                                                                   | SCB         Coll         ปรักธิสารีน         ปรักธิสารีน         ปรักธิสารน         ปรักธิสารน         ปรักธิสารน         ปรักธิสารน         ปรักธิสารน         ปรักธิสารน         ปรักธิสารน         ปรักธิสารน         ปรักธิสารน                                                                                                    |
| คาสนคาและบรการ                                                                                                    |                                                                                                    | กรุณาจรรงสอบความทุกต้องของข้อมูลที่ท่านกรจก จากนั้นคลิก "Confirm" เพื่อ                                                                                                    |
| Payment Details 2   Review & Confirm<br>กะกรรางสอบครามทุกต้องของข้อมูลที่ท่านกรอก จากนั้นคลัก "Next" เพื่ออินยิ<br>มริษัท หลักทรัพย์ กรรีสลี่ อำนัก เพื่ออุกลัก<br>มัญชิลวิษรรัณ<br>เหตุกปัญชิ<br>มัญชิลวิษรรัณ<br>เหตุกปัญชิ Biller/<br>เหตุกปัญชิ Biller/Comp code<br>ชัมมูลถูกกั | 3   Acknowledgements<br>แการทำรายการ หรือ ดลึก "Back"เพื่อกลับไปแก้ไขข้อมูล<br>ขอมหารัพย์ - XXXX017392<br>บริษัท หลักกรัพย์ กรุณิธ์ รากัด เพื่อลูกด้า<br>D493144667<br>XXXXXXX XXXXXXXXXXXXXXXXXXXXXXXXXXXX | ມຈີນກັກ ແລ້ກເປີນດີ ອ້າກົດ ເກີດພູດທົ່ງ<br>ເມີນຜູ້ມີຜູ້ປະທາດ (Biller)<br>ອົນຜູ້ນີ້ຜູ້ປະທຳດາ (Biller)<br>ອົນຜູ້ນີ້ເປັນດ້າກາ (Biller)<br>ເອເຈົ້ານີ້ມູ່ເຊິ່ງ ເຊິ່ງ ເຊິ່ງ<br>ອົນສູດທຳ<br>ອົນສູດທຳ<br>ອົນສູດທຳ<br>ຈຳການແລ້ນ<br>ຈຳການແລ້ນ<br>ຈຳການແລ້ນ<br>ຈຳການແລ້ນ<br>ຈຳການເນັ້ນ                                                                                                    |
| หมายเตขุดที่(Customer No./Ref.1):<br>หมายเตขังเจ็น(Reference No./Ref.2):<br><b>จำนานเงิน</b><br>จำนานเงิน<br>ทำธรรมเนียม<br>วันเข้มกับไซซ์<br>เมือกวิธีการจับรงมัธ OTP:                                                                                                    | เลที่ปฏิสรุประชาชม 13 หลัก<br>เลที่ปฏิมัชีข้อขายหลักหรืพย์ 8 หลัก หรือ เลขที่ปฏิมัชีอมุทันธ์ 11 หลัก<br>10.000.000 บาท<br>0.00 บาท<br>21/06/2559<br>☞ พระ SMS ที⊓ษายเดข XX-533                              | <b>หมวยเหตุ</b><br>- กรณีข่างระหันที่ ธนาดารจะเข้าเนินการเก็บบัญชีของเท่านทันที<br>- กรณีที่หารบภารระหว่างเวลา 23.00 น 24.00 น. จะก็อว่าเป็นรายการของวั<br>- กรณีตี้มาลาข่างรล่างหน้า ธนาดารจะทำเนินการทักบัญชีของเท่านโนเวลา 7.0                                                                                                    |
| รันที่หักบัญชี<br>กรุณาเงือกวันที่ต้องการให้หักบัญชิ<br><sup>(*</sup> มักบัญชีมัวมที่<br>กรุณาเงือกวันที่ต้องการให้หักบัญชิช่วงหน้า<br>คร                                                                                                    |                                                                                                    | 13. ระบบยืนยันการทำรายการสำเร็จ                                                                                                    |
|                                                                                                    | Next 🕨 Reset                                                                                                    |                                                                                                    |
|                                                                                                    |                                                                                                    | บานให้เออนใน         โอเมชิน         อราสสาน<br>(การสาน<br>(การสาน)         เป็นเลย<br>(การสาน)         อราสสาน<br>(การสาน)         เป็นเลย<br>(การสาน)         อราสสาน<br>(การสาน)         เป็นเลย<br>(การสาน)         เป็นเลย<br>(การสาน) |

#### เละ กด Confirm

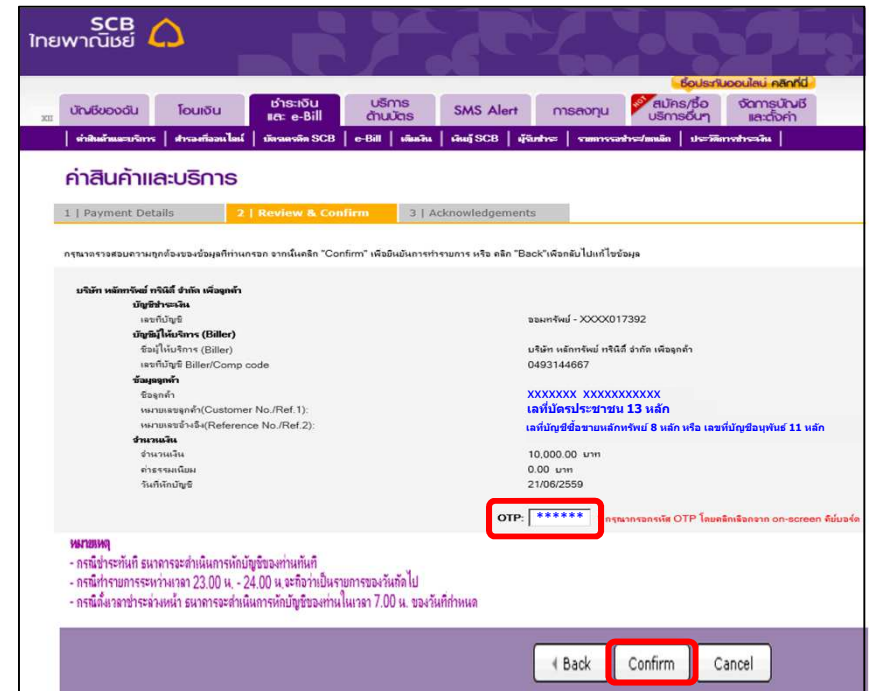

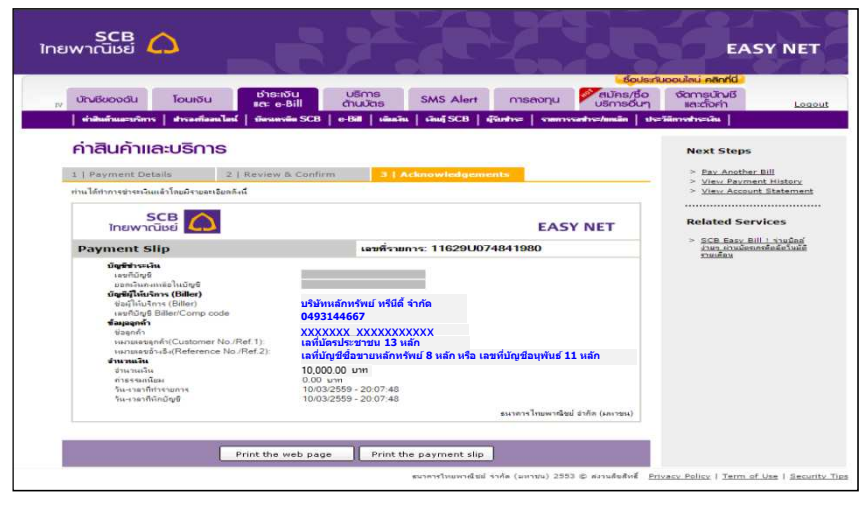